# Configurando um AS5350/AS5400 para Chamadas de Async e ISDN de entrada

## Contents

Introduction **Prerequisites** Requirements Componentes Utilizados **Produtos Relacionados** Conventions Informações de Apoio Configurar Configurações Defina o tráfego interessante e o tempo limite ocioso Verificar Troubleshoot Comandos para Troubleshooting Exemplo de saída de depuração Troubleshooting de Recursos Informações Relacionadas

## **Introduction**

Em muitos ambientes, é necessário configurar um Servidor de acesso para aceitar o recebimento de chamadas de usuários assíncronos e ISDN. Esses usuários poderiam se conectar sem problemas à rede como se estivessem presentes fisicamente. Portanto, essa configuração é comumente usada para fornecer conectividade de rede para usuários que viajam e trabalham à distância, e também para locais de escritórios domésticos (SOHO) de pequeno porte.

## **Prerequisites**

### **Requirements**

Não existem requisitos específicos para este documento.

### **Componentes Utilizados**

As informações neste documento são baseadas nestas versões de software e hardware:

• Cisco AS5400 com duas DFCs (Dial Feature Cards, placas de recursos de discagem),

fornecendo 216 modems NextPort e uma placa T1 8.

- Software Cisco IOS® versão 12.3 principal.
- Uma PRI T1 ativa.
- Autenticação local, autorização e contabilidade (AAA). Se você tiver um servidor AAA Radius ou Tacacs+, poderá usar esse servidor para fornecer AAA para as chamadas recebidas.

Essa configuração é somente para discagem analógica e ISDN básica. Portanto, qualquer versão do software Cisco IOS suportada no AS5350 e no AS5400 é suficiente. Para executar recursos adicionais, consulte a <u>Software Advisor Tool</u> (somente clientes <u>registrados</u>) para selecionar a versão e o conjunto de recursos do Cisco IOS adequados às suas necessidades.

As informações neste documento foram criadas a partir de dispositivos em um ambiente de laboratório específico. All of the devices used in this document started with a cleared (default) configuration. Se você estiver trabalhando em uma rede ativa, certifique-se de que entende o impacto potencial de qualquer comando antes de utilizá-lo.

#### **Produtos Relacionados**

Essa configuração também pode ser aplicada ao AS5350 ou ao AS5400 Access Server.

#### Observação: essa configuração também pode ser modificada para ser usada com portas E1 PRI.

**Observação:** Configure o controlador E1 com a codificação de linha, enquadramento e outras características físicas fornecidas pela Telco. A configuração de canal D (interface serial x:15 para E1s) é similar àquela mostrada aqui.

Essa configuração é muito semelhante a uma configuração AS5200 ou AS5300 para acesso discado. Para obter mais informações sobre como configurar um AS5200 ou AS5300, consulte <u>Configuração de um Servidor de Acesso com PRIs para Chamadas Async e ISDN de entrada</u>. A única diferença principal entre os dois é o comando **dial-tdm-clock priority** *number t1\_slot/port* usado para atribuir a prioridade do relógio T1 no AS5350 ou AS5400.

#### **Conventions**

Para obter mais informações sobre convenções de documento, consulte as <u>Convenções de dicas</u> <u>técnicas Cisco</u>.

## Informações de Apoio

Este documento aborda como configurar um AS5350 ou AS5400 Series Access Server para aceitar chamadas de entrada Async e ISDN em circuitos ISDN T1 PRI. Essa configuração inclui apenas o mínimo limitado exigido para que o Servidor de Acesso à Rede (NAS) aceite a chamada. Você pode adicionar recursos a esta configuração com base nas suas necessidades.

### <u>Configurar</u>

Nesta seção, você encontrará informações para configurar os recursos descritos neste documento.

Observação: para encontrar informações adicionais sobre os comandos usados neste

documento, use a ferramenta Command Lookup Tool (somente clientes registrados).

#### **Configurações**

Este documento utiliza esta configuração:

• 5400 NAS (5400)

```
5400 NAS (5400)
5400-NAS#show running-config
Building configuration...
Current configuration : 3209 bytes
1
version 12.3
no parser cache
no service single-slot-reload-enable
no service pad
service timestamps debug datetime msec
service timestamps log datetime msec
service password-encryption
!
hostname 5400-NAS
!
no boot startup-test
logging rate-limit console 10 except errors
aaa new-model
aaa authentication login default local
aaa authentication ppp default local
aaa authorization network default local
!--- PPP authentication and network authorization are
local. !--- Replace local with radius or tacacs if you
use a AAA server.
enable secret 5 <deleted>
1
username admin password 7 <deleted>
username dude password 7 <deleted>
username cisco password 7 <deleted>
!--- Usernames for local authentication of the call.
The client presents !--- the username or password, and
the NAS authenticates the peer. ! resource-pool disable
dial-tdm-clock priority 1 7/1 !--- T1 port 7/1 is the
primary clock source. !--- This is indicated by priority
1 in the dial-tdm-clock command. !--- Note: On the
AS5200/AS5300 you can set the primary clock source with
!--- the clock source line primary command.
calltracker enable
calltracker history max-size 30
calltracker call-record verbose
!--- Calltracker is used for enhanced active call
monitoring. !--- For more information, see <u>Call Tracker</u>
plus ISDN and AAA Enhancements. spe call-record modem !-
 - Enable modem call records for NextPort Universal
Ports. !--- This is equivalent to modem call-record
terse used on MICA modem platforms.
voice-fastpath enable
```

ds0 busyout-threshold 12 ip subnet-zero no ip source-route no ip finger ip domain-name cisco.com !--- his instructs the NAS how to qualify DNS lookups. !--- In this example, cisco.com is appended to the end of each name looked up. ip name-server 172.22.70.10 !---Specifies the primary name server. ip name-server 172.22.10.70 !--- Specifies the secondary name server. ! isdn switch-type primary-ni !--- Switch-type for this NAS. Obtain this information from the Telco. ! mta receive maximum-recipients 0 ! controller T1 7/0 !---This T1 is unused. shutdown ! controller T1 7/1 !--- T1 PRI physical controller configuration. framing esf !---Framing for this T1 is Extended Super Frame (ESF). !---Obtain this information from the telco. linecode b8zs !--- Line coding for this T1. Obtain this information from the telco. pri-group timeslots 1-24 !--- For T1 PRI scenarios, all 24 T1 timeslots are assigned as ISDN PRI channels. !--- The router now automatically creates the corresponding D-channel: !--- interface Serial 1:23 !--- The configuration for unused T1 controllers is omitted to save space. !--- Unused T1s can be shutdown as with controller t1 7/0. interface Loopback0 !--- The IP pool for dialin async and ISDN users is in this subnet. !--- This way, the routes for all clients are summarized and !--- propagated to the backbone instead of 254 routes. ip address 10.1.1.1 255.255.255.0 no ip mroute-cache ! interface FastEthernet0/0 ip address 172.22.186.55 255.255.255.240 no ip mroute-cache duplex auto speed 10 ! interface FastEthernet0/1 ip address 192.168.1.1 255.255.255.0 no ip mroute-cache duplex auto speed auto ! !--- Unused interface configuration is omitted. ! interface Serial7/1:23 !---D-channel configuration for T1 7/1. no ip address encapsulation ppp !--- PPP encapsulation on this interface. dialer rotary-group 1 !--- T1 0 is a member of rotary group 1. !--- The rotary group configuration is in interface Dialer 1. isdn switch-type primary-ni isdn incoming-voice modem !--- All incoming voice calls on this T1 are sent to the modems. !--- This command is required if this T1 is to accept async calls. no fairqueue no cdp enable ! interface Group-Async0 !--- This group-async interface is the configuration template for all modems. !--- Individual async interfaces do not have to be configured since they can !--- be cloned from one managed copy. ip unnumbered Loopback0 !--- A Loopback interface is always up/up. For stability, you can unnumber to it. encapsulation ppp no ip mroute-cache async mode interactive !--- Users can dial in and get to a shell(Exec) or PPP session on that line. !--- This command can be used in conjunction with autoselect ppp !--- under the line configuration to auto detect the connection type. !--- Use this command only if the async interface is to answer different !--- connection types(exec,PPP,slip etc). !--- If all users connect with PPP use the async mode dedicated command instead. peer default ip address pool pool\_dialup !--- Clients are

assigned addresses from the IP address pool named pool\_dialup. ppp authentication chap pap callin group-range 1/00 2/107 !--- Modems 1/00 through 2/107 are members of this group async interface. ! interface Dialer1 !--- Configuration for rotary group 1. !--- The Dialer interface number (1) must exactly match the rotary group number !--configured on the physical interfaces (interface Serial 7/1:23). ip unnumbered Loopback0 !--- A Loopback interface is always up/up. For stability, unnumber to it. encapsulation ppp no ip mroute-cache dialer in-band !--- Enable this dialer interface to be a DDR interface. !--- This is required if you want to enforce the idletimeout. dialer idle-timeout 300 !--- Idle timeout for incoming calls is 300 seconds (5 minutes). !--- Users who are idle for more than 300 seconds are dropped. !---If dialer in-band is used and a dialer idle-timeout is not defined, !--- the default idle-timeout of 120 seconds (2 minutes) is applied. dialer-group 1 !--- Apply interesting traffic definition from dialerlist 1. !--- Note: The specified dialer-group number must be the same as the !--- dialer-list number; in this example, defined as "1". !--- See the Define Interesting Traffic and Idle Timeout for details. peer default ip address pool pool\_dialup !--- Clients are assigned addresses from the IP address pool named **pool\_dialup**. no fair-queue no cdp enable ppp authentication chap pap callin ppp multilink ip local pool\_dialup 10.1.1.2 10.1.1.254 !--- IP address pools for dialin clients. ip classless ip route 0.0.0.0 0.0.0.0 172.22.186.49 no ip http server ! dialer-list 1 protocol ip permit !--- Interesting traffic is defined by dialer-list 1. !--- This is applied to interface Dialer 1 through dialer-group 1. !--- Note: The specified dialer-list number must be the same as !--- the **dialer-group** number. In this example, it is defined as "1". !--- Interesting traffic is used to define what packets will reset the idle timer. voice-port 7/1:D 1 line con 0 exec-timeout 0 0 transport input none line aux 0 line vty 0 4 password 7 <deleted> line 1/00 2/107 !--- Line configuration for modems 1/00 through 2/107. !--- This is the same modem range configured with the group-range command !--- in interface Group-Async0. no flush-at-activation !--- Prevents the router from flushing the first few packets on a connection. ! --- This command is used to

| prevent PPP timeout issues, and can be used to !          |  |  |  |  |  |
|-----------------------------------------------------------|--|--|--|--|--|
| avoid PPP startup issues. ! This is not required          |  |  |  |  |  |
| unless you encounter modem PPP call failures. autoselect  |  |  |  |  |  |
| during-login ! Displays the username:password prompt      |  |  |  |  |  |
| after modems connect (during exec login). ! This          |  |  |  |  |  |
| command is not neccessary if you use <u>async mode</u>    |  |  |  |  |  |
| dedicated under the ! group-async interface.              |  |  |  |  |  |
| autoselect ppp ! Automatically launches PPP if the        |  |  |  |  |  |
| router detects incoming PPP packets. ! Without this       |  |  |  |  |  |
| command, the dialin client will need to manually !        |  |  |  |  |  |
| launch PPP (from Exec mode). This command is not          |  |  |  |  |  |
| neccessary if you use ! <u>async mode dedicated</u> under |  |  |  |  |  |
| the group-async interface. modem InOut ! Support          |  |  |  |  |  |
| incoming and outgoing modem calls. transport input all !  |  |  |  |  |  |
| scheduler allocate 10000 400 end                          |  |  |  |  |  |

#### Defina o tráfego interessante e o tempo limite ocioso

O NAS lida apenas com as chamadas de entrada e não faz chamadas de saída, mas ainda definimos o tráfego interessante. A definição de tráfego interessante tem finalidades diferentes para usuários assíncronos e usuários ISDN.

#### Para usuários ISDN (correspondente ao Interface Dialer 1):

Os comandos dialer-group e dialer-list são necessários na interface discadora, independentemente de se você deseja impor idle-timeout ou não. Os comandos dialer-group e dialer-list são necessários na interface do discador para evitar falhas de encapsulamento. Esse requisito é somente para usuários ISDN, e não para usuários assíncronos e a interface assíncrona do grupo.

Para aplicar o timeout de ociosidade, adicione os comandos **dialer in-band** e **dialer idle-timeout**. Se **dialer in-band** está configurado, mas **dialer idle-timeout** não, o timeout de ociosidade é padronizado para dois minutos para usuários ISDN.

Se você quiser que os usuários ISDN possam permanecer conectados até que eles optem por se desconectar, use **dialer idle-timeout 0**. A opção "zero" para **dialer idle-timeout** foi introduzida no Cisco IOS Software Release 12.1(3)T. Ele define um tempo limite de infinito.

#### Para usuários assíncronos (correspondente ao grupo de interface assíncrono 0):

Para aplicar um limite de tempo ocioso esgotado para usuários assíncronos, configure os comandos a seguir na interface de grupo assíncrono: **dialer in-band**, **dialer idle-timeout** e **dialer-group**. A lista de discadores correspondentes também é necessária. Os comandos **dialer-group** e **dialer-list** especificam o tráfego interessante na interface de grupo assíncrono.

Para usuários assíncronos, o tráfego interessante só é utilizado para reinicializar o intervalo ocioso. Se o tráfego interessante não for definido, os usuários serão desconectados depois que o **dialer idle-timeout** (padrão de 120 segundos) expirar, independentemente de estarem ou não transmitindo o tráfego no link. Com uma definição de tráfego interessante, o NAS reconhece esses pacotes e redefine o timeout de ociosidade. Dessa forma, o NAS desconecta o usuário somente quando há um link realmente ocioso.

Você pode modificar o tráfego interessante de tal maneira que, por exemplo, somente o tráfego de HTTP (web) seja interessante. Nesse caso, se o usuário não navegar na Web por 300

segundos (ou para o **dialer idle-timeout** especificado), o usuário será desconectado. Configure o tráfego interessante com base nos padrões de tráfego dos usuários.

Se você quiser que os usuários assíncronos possam permanecer conectados até que eles optem por se desconectar, remova estes comandos da interface de grupo assíncrono: **dialer in-band**, **dialer idle-timeout** e **dialer-group** conforme mostrado na configuração. Você também pode definir o timeout de ociosidade como infinito com a ajuda do **dialer idle-timeout 0**. A opção "zero" para **dialer idle-timeout** foi introduzida no Cisco IOS Software Release 12.1(3)T e define um timeout de infinito.

## **Verificar**

Esta seção fornece informações que você pode usar para confirmar se sua configuração está funcionando adequadamente.

A <u>Output Interpreter Tool (somente clientes registrados) oferece suporte a determinados</u> comandos show, o que permite exibir uma análise da saída do comando show.

- show isdn status—garante que o roteador se comunique corretamente com o switch ISDN. Na saída, verifique se o status da camada 1 está ATIVO e se o estado de status da camada 2
   MULTIPLE\_FRAME\_ESTABLISHED é exibido. Esse comando exibe também o número de chamadas ativas.
- show ppp multilink mostra informações sobre grupos multilink ativos. Use esse comando para verificar a conexão multilink.
- show dialer [interface *type number*] exibe informações gerais de diagnóstico para interfaces configuradas para DDR. Se o discador foi ativado corretamente, a mensagem Dialer state is data link layer up (0 estado do discador é a camada de enlace de dados ativa deve aparecer. Se a camada física acima aparecer, significa que o protocolo de linha foi ativado, mas o Network Control Protocol (NCP) não. Os endereços de origem e destino do pacote que iniciou a discagem são mostrados na linha de razão de discagem. Este comando show também exibe a configuração do temporizador e a duração antes do tempo limite da conexão.
- show caller user username detail mostra parâmetros para um usuário específico, como o endereço IP atribuído, parâmetros de pacote PPP e PPP, etc. Se sua versão do Cisco IOS Software não suporta este comando, utilize o comando show user.
- show dialer map exibe mapas de discadores estáticos e dinâmicos configurados. Este comando pode ser utilizado para ver se um mapa de discador dinâmico foi criado. Sem um mapa de discadores, você não pode encaminhar pacotes.

Aqui estão algumas saídas do comando **show** para chamadas bem-sucedidas. Preste atenção às seções em negrito e aos comentários fornecidos nos exemplos de saída. Compare a saída que você obtém com o resultado mostrado aqui.

| 5400-NAS# <b>s</b> | show caller  |                     |                 |                               |  |
|--------------------|--------------|---------------------|-----------------|-------------------------------|--|
|                    |              |                     | Active          | Idle                          |  |
| Line               | User         | Service             | Time            | Time                          |  |
| con 0              | -            | TTY                 | 00:55:45        | 00:00:00                      |  |
| tty 232            | cisco        | Async               | 00:00:33        | 00:00:03                      |  |
| As1/16             | cisco        | PPP                 | 00:00:29        | 00:00:03                      |  |
| ! User             | cisco (the c | dialin client) uses | interface Async | 1/16. 5400-NAS#show caller ip |  |
| Line               | User         | IP Address          | Local Number    | Remote Number <->             |  |

```
As1/16 cisco 10.1.1.3 4085556170 -
```

#### 5400-NAS#**show caller user cisco**

```
User: cisco, line tty 232, service Async
!--- Shows hardware level settings for user cisco. Active time 00:01:14, Idle time 00:00:43
Timeouts: Absolute Idle Idle Session Exec Limits: - - 00:10:00 Disconnect in: - - - TTY: Line
1/16, running PPP on As1/16
!--- The call is terminated on interface Async 1/16. !--- This interface is included in the
group-async configuration. Location: PPP: 10.1.1.3
!--- IP address for the peer. !--- This address was obtained from the IP pool pool_dialup.
 DS0: (slot/unit/channel)=7/1/0
!--- T1 channel on which the call arrived. The call arrived on channel 0 in T1 1. Line: Baud
rate (TX/RX) is 115200/115200, no parity, 1 stopbits, 8 databits Status: Ready, Active, No Exit
Banner, Async Interface Active Capabilities: No Flush-at-Activation, Hardware Flowcontrol In
Hardware Flowcontrol Out, Modem Callout, Modem RI is CD Line usable as async interface,
Integrated Modem Modem State: Ready User: cisco, line As1/16, service PPP
!--- PPP setting for user cisco. Note that the call was terminated on int As1/16. Active time
00:01:10, Idle time 00:00:44 Timeouts: Absolute Idle Limits: - - Disconnect in: - - PPP: LCP
Open, CHAP (<- AAA), IPCP
!--- LCP and IPCP states are OPEN. If LCP and IPCP states are not OPEN, !--- use the debug ppp
negotiation command to isolate LCP issues.
 IP: Local 10.1.1.1, remote 10.1.1.3
!--- NAS IP address as well as the IP address assigned to the peer. Counts: 12 packets input,
654 bytes, 0 no buffer
         0 input errors, 0 CRC, 0 frame, 0 overrun
          14 packets output, 694 bytes, 0 underruns
          0 output errors, 0 collisions, 0 interface resets
!--- Packets are passing through the connection. 5400-NAS#show ip route connected
    172.22.0.0/28 is subnetted, 1 subnets
       172.22.186.48 is directly connected, FastEthernet0/0
С
    10.0.0.0/8 is variably subnetted, 2 subnets, 2 masks
С
       10.1.1.3/32 is directly connected, Async1/16
!--- Directly connected route to the client. !--- Note that the next hop is int Async 1/16,
which is the async interface !--- assigned to the client C 10.1.1.0/24 is directly connected,
Loopback0
```

in

### **Troubleshoot**

Esta seção fornece informações que podem ser usadas para o troubleshooting da sua configuração.

#### Comandos para Troubleshooting

A <u>Output Interpreter Tool (somente clientes registrados) oferece suporte a determinados</u> comandos show, o que permite exibir uma análise da saída do comando show.

**Observação:** antes de emitir comandos **debug**, consulte <u>Informações importantes sobre</u> <u>comandos debug</u>.

- debug dialer —exibe informações de depuração DDR sobre os pacotes recebidos em uma interface de discador. Estas informações podem ajudá-lo a assegurar que há tráfego interessante que pode utilizar a interface de discador.
- debug isdn q931—mostra a configuração de chamada e o desligamento da conexão de rede ISDN (Camada 3).
- debug modem—exibe a atividade da linha do modem em um servidor de acesso. A saída

indica quando a linha do modem muda de estado.

- debug csm modem—permite que você solucione problemas do Call Switching Module (CSM) em roteadores com modems digitais internos. Com este comando, você pode rastrear a seqüência completa de chamadas recebidas e enviadas por switching. Observação: isso equivale a debug modem csm no AS5200/AS5300. Esta depuração foi introduzida no Cisco IOS Software Release 12.0(4)XL.
- debug ppp negotiation —exibe informações sobre o tráfego PPP e trocas durante a negociação do LCP (Link Control Protocol), da autenticação e do NCP (Network Control Protocol). Uma negociação de PPP bem-sucedida abrirá primeiramente o estado do LCP e, em seguida, autenticará e, finalmente, negociará o NCP. Parâmetros multilink, como Maximum receive reconstructed unit (MRRU), são estabelecidos durante a negociação LCP.
- debug ppp authentication —exibe mensagens do protocolo de autenticação PPP, incluindo trocas de pacotes CHAP (Challenge Handshake Authentication Protocol Protocolo de Autenticação de Handshake de Desafio) e PAP (Password Authentication Protocol Protocolo de Autenticação de Senha).
- debug ppp error mostra erros de protocolo e estatísticas de erros associados à negociação e à operação da conexão PPP.

#### Exemplo de saída de depuração

Aqui estão algumas saídas de debugação para chamadas bem-sucedidas. Preste atenção às seções em negrito e aos comentários fornecidos nos exemplos de saída. Compare a saída que você obtém com o resultado mostrado aqui.

Para uma chamada analógica:

```
5400-NAS#debug isdn q931
ISDN Q931 packets debugging is on
5400-NAS#debug modem
Modem control/process activation debugging is on
5400-NAS#debug csm modem
Modem Management Call Switching Module debugging is on
5400-NAS#debug ppp negotiation
PPP protocol negotiation debugging is on
5400-NAS#debug ppp authentication
PPP authentication debugging is on
5400-NAS#debug ip peer
IP peer address activity debugging is on
5400-NAS#debug aaa authentication
AAA Authentication debugging is on
5400-NAS#debug aaa authorization
AAA Authorization debugging is on
5400-NAS#
5400-NAS#show debug
General OS:
 Modem control/process activation debugging is on
 AAA Authentication debugging is on
  AAA Authorization debugging is on
CSM Modem:
  Modem Management Call Switching Module debugging is on
Generic IP:
  IP peer address activity debugging is on
PPP:
  PPP authentication debugging is on
```

```
PPP protocol negotiation debugging is on
TSDN:
 ISDN Q931 packets debugging is on
 ISDN Q931 packets debug DSLs. (On/Off/No DSL:1/0/-)
 DSL 0 --> 31
 - 1 - - - - - -
                   _ _ _ _ _ _ _ _ _ _ _ _ _ _ _ _ _ _
5400-NAS#
5400-NAS#
*Jan 1 00:58:26.179: ISDN Se7/1:23: RX <- SETUP pd = 8 callref = 0x0006
!--- Incoming Q.931 SETUP message. Indicates an incoming call. !--- For more information on
0.931 refer to the document !--- Troubleshooting ISDN Layer 3 using debug isdn g931. *Jan 1
00:58:26.179: Bearer Capability i = 0x8090A2 *Jan 1 00:58:26.179: Channel ID i = 0xA98381 *Jan 1
00:58:26.179: Calling Party Number i = 0x80, Plan:Unknown, Type:Unknown *Jan 1 00:58:26.179:
Called Party Number i = 0xA1, '4085556170', Plan:ISDN, Type:National *Jan 1 00:58:26.183:
AAA/ACCT/DS0: channel=0, ds1=1, t3=0, slot=7, ds0=117444608 *Jan 1 00:58:26.183: AAA/ACCT/DS0:
channel=0, ds1=1, t3=0, slot=7, ds0=117444608 *Jan 1 00:58:26.183: VDEV_ALLOCATE: 1/16 is
allocated
!--- The Call Switch Module (CSM) is informed of the call. !--- The CSM allocates modem 1/16 to
the incoming call. *Jan 1 00:58:26.183: AAA/ACCT/DS0: channel=0, ds1=1, t3=0, slot=7,
ds0=117444608 *Jan 1 00:58:26.183: EVENT_FROM_ISDN::dchan_idb=0x63B915AC, call_id=0x6, ces=0x1
bchan=0x0, event=0x1, cause=0x0 *Jan 1 00:58:26.183: dev in call to isdn : set dnis_collected &
fap_notify *Jan 1 00:58:26.183: EVENT_FROM_ISDN:(0006): DEV_INCALL at slot 1 and port 16 *Jan 1
00:58:26.183: EVENT_FROM_ISDN: decode:calling 0ct3 0x80, called oct3 0xA1, oct3a 0x0,mask 0x25
*Jan 1 00:58:26.183: EVENT_FROM_ISDN: csm_call_info:calling 0ct3 0x80, called oct3 0xA1, oct3a
0x0,mask 0x25 *Jan 1 00:58:26.183: CSM_PROC_IDLE: CSM_EVENT_ISDN_CALL at slot 1, port 16 *Jan 1
00:58:26.183: CSM DSPLIB(1/16): np_dsplib_prepare_modem *Jan 1 00:58:26.183:
csm_connect_pri_vdev: TS allocated at bp_stream 0, bp_Ch 3, vdev_common 0x627DDCC8 *Jan 1
00:58:26.183: ISDN Se7/1:23: TX -> CALL_PROC pd = 8 callref = 0x8006
*Jan 1 00:58:26.183:
                             Channel ID i = 0xA98381
!--- Transmits CALL PROCEEDING. This means that the NAS is processing the call. *Jan 1
00:58:26.183: ISDN Se7/1:23: TX -> ALERTING pd = 8 callref = 0x8006
!--- Transmits ALERTING. The modem now goes offhook and accepts the call. *Jan 1 00:58:26.191:
CSM DSPLIB(1/16):DSPLIB_MODEM_INIT: Modem session transition to IDLE *Jan 1 00:58:26.191: CSM
DSPLIB(1/16): Modem went offhook
!--- Modem informs the CSM that it went offhook. *Jan 1 00:58:26.191: CSM_PROC_IC2_RING:
CSM EVENT MODEM OFFHOOK at slot 1, port 16 *Jan 1 00:58:26.191: ISDN Se7/1:23: TX -> CONNECT pd
= 8 callref = 0x8006
!--- D-channel transmits a CONNECT. *Jan 1 00:58:26.203: ISDN Se7/1:23: RX <- CONNECT_ACK pd =
8 callref = 0 \times 0006
!--- Received the Q.931 CONNECT_ACK. *Jan 1 00:58:26.203: ISDN Se7/1:23: CALL PROGRESS:
CALL_CONNECTED call id 0x6, bchan 0, dsl 1 *Jan 1 00:58:26.203:
EVENT_FROM_ISDN::dchan_idb=0x63B915AC, call_id=0x6, ces=0x1 bchan=0x0, event=0x4, cause=0x0 *Jan
1 00:58:26.203: EVENT_FROM_ISDN:(0006): DEV_CONNECTED at slot 1 and port 16 *Jan 1 00:58:26.203:
CSM_PROC_IC6_WAIT_FOR_CONNECT: CSM_EVENT_ISDN_CONNECTED at slot 1, port 16 *Jan 1 00:58:26.203:
CSM DSPLIB(1/16): np_dsplib_call_accept *Jan 1 00:58:26.203: %ISDN-6-CONNECT: Interface
Serial7/1:0 is now connected to N/A N/A
!--- Call is connected at the ISDN layer. *Jan 1 00:58:26.207: CSM
DSPLIB(1/16):DSPLIB_MODEM_WAIT_ACTIVE: Modem session transition to ACTIVE *Jan 1 00:58:26.207:
CSM DSPLIB(1/16): Modem state changed to (CONNECT_STATE) *Jan 1 00:58:32.379: CSM DSPLIB(1/16):
Modem state changed to (LINK_STATE) *Jan 1 00:58:35.655: CSM DSPLIB(1/16): Modem state changed
to (TRAINUP_STATE) *Jan 1 00:58:43.775: CSM DSPLIB(1/16): Modem state changed to
(EC_NEGOTIATING_STATE) *Jan 1 00:58:44.107: CSM DSPLIB(1/16): Modem state changed to
(STEADY_STATE)
!--- Modem transitions to Steady State. *Jan 1 00:58:44.975: TTY1/16: DSR came up
!--- Indicates that the modem trainup is complete. *Jan 1 00:58:44.975: tty1/16: Modem: IDLE-
>(unknown) *Jan 1 00:58:44.975: TTY1/16: EXEC creation *Jan 1 00:58:44.975: AAA: parse
name=tty1/16 idb type=10 tty=232 *Jan 1 00:58:44.975: AAA: name=tty1/16 flags=0x11 type=4
shelf=0 slot=0 adapter=0 port=232 channel=0 *Jan 1 00:58:44.975: AAA: parse name=Serial7/1:0 idb
type=12 tty=-1 *Jan 1 00:58:44.975: AAA: name=Serial7/1:0 flags=0x55 type=1 shelf=0 slot=7
adapter=0 port=1 channel=0 *Jan 1 00:58:44.975: AAA/ACCT/DS0: channel=0, ds1=1, t3=0, slot=7,
ds0=117444608 *Jan 1 00:58:44.975: AAA/MEMORY: create_user (0x63CBD608) user='NULL' ruser='NULL'
port='tty1/16' rem_addr='async/4085556170' authen_type=ASCII service=LOGIN priv=1 *Jan 1
00:58:44.975: AAA/AUTHEN/START (1231800673): port='ttyl/16' list='' action=LOGIN service=LOGIN
```

\*Jan 1 00:58:44.975: AAA/AUTHEN/START (1231800673): using "default" list \*Jan 1 00:58:44.975: AAA/AUTHEN/START (1231800673): Method=LOCAL \*Jan 1 00:58:44.975: AAA/AUTHEN (1231800673): status = GETUSER \*Jan 1 00:58:44.975: TTY1/16: set timer type 10, 30 seconds \*Jan 1 00:58:46.215: TTY1/16: Autoselect(2) sample 7E !--- Beginning of a PPP Frame. \*Jan 1 00:58:46.215: TTY1/16: Autoselect(2) sample 7EFF \*Jan 1 00:58:46.215: TTY1/16: Autoselect(2) sample 7EFF7D \*Jan 1 00:58:46.215: TTY1/16: Autoselect(2) sample 7EFF7D23 \*Jan 1 00:58:46.215: TTY1/16 Autoselect cmd: ppp negotiate !--- The NAS detects PPP frames (indicated by 7EFF7D23) and !--- automatically launches PPP. The command autoselect ppp under the !--- line configuration and async mode interactive under the group-async !--allowed the NAS to detect PPP frames and switch to PPP mode. !--- If the NAS does not detect PPP frames then the call will remain in exec mode. \*Jan 1 00:58:46.215: AAA/AUTHEN/ABORT: (1231800673) because Autoselected. \*Jan 1 00:58:46.215: AAA/AUTHEN/ABORT: (1231800673) because Autoselected. \*Jan 1 00:58:46.215: AAA/MEMORY: free\_user (0x63CBD608) user='NULL' ruser='NULL' port='tty1/16' rem\_addr='async/4085556170' authen\_type=ASCII service=LOGIN priv=1 \*Jan 1 00:58:46.215: TTY1/16: EXEC creation \*Jan 1 00:58:46.215: TTY1/16: create timer type 1, 600 seconds \*Jan 1 00:58:46.215: As1/16: ip\_get\_pool using pool pool\_dialup \*Jan 1 00:58:46.215: As1/16: Pools to search : pool\_dialup \*Jan 1 00:58:46.215: As1/16: Pool pool\_dialup returned address = 10.1.1.3 \*Jan 1 00:58:46.215: TTY1/16: destroy timer type 1 \*Jan 1 00:58:46.215: TTY1/16: no timer type 0 to destroy \*Jan 1 00:58:46.215: As1/16 LCP: I CONFREQ [Closed] id 3 len 20 !--- Incoming LCP CONFREQ. !--- For more information on interpreting PPP debugs refer to the document !--- Dialup Technology: Troubleshooting Techniques. \*Jan 1 00:58:46.215: As1/16 LCP: ACCM 0x000A0000 (0x0206000A0000) \*Jan 1 00:58:46.215: As1/16 LCP: MagicNumber 0x552722A5 (0x0506552722A5) \*Jan 1 00:58:46.215: As1/16 LCP: PFC (0x0702) \*Jan 1 00:58:46.215: As1/16 LCP: ACFC (0x0802) \*Jan 1 00:58:46.215: As1/16 LCP: Lower layer not up, Fast Starting \*Jan 1 00:58:46.215: As1/16 PPP: Treating connection as a dedicated line \*Jan 1 00:58:46.215: As1/16 PPP: Phase is ESTABLISHING, Active Open [0 sess, 0 load] \*Jan 1 00:58:46.219: As1/16 AAA/AUTHOR/FSM: (0): LCP succeeds trivially \*Jan 1 00:58:46.219: As1/16 LCP: O CONFREQ [Closed] id 1 len 25 \*Jan 1 00:58:46.219: As1/16 LCP: ACCM 0x000A0000 (0x0206000A0000) \*Jan 1 00:58:46.219: As1/16 LCP: AuthProto CHAP (0x0305C22305) \*Jan 1 00:58:46.219: As1/16 LCP: MagicNumber 0x30CCCD68 (0x050630CCCD68) \*Jan 1 00:58:46.219: As1/16 LCP: PFC (0x0702) \*Jan 1 00:58:46.219: As1/16 LCP: ACFC (0x0802) \*Jan 1 00:58:46.219: AAA/ACCT/DS0: channel=0, ds1=1, t3=0, slot=7, ds0=117444608 \*Jan 1 00:58:46.219: As1/16 LCP: O CONFACK [REQsent] id 3 len 20 \*Jan 1 00:58:46.219: As1/16 LCP: ACCM 0x000A0000 (0x0206000A0000) \*Jan 1 00:58:46.219: As1/16 LCP: MagicNumber 0x552722A5 (0x0506552722A5) \*Jan 1 00:58:46.219: As1/16 LCP: PFC (0x0702) \*Jan 1 00:58:46.219: As1/16 LCP: ACFC (0x0802) \*Jan 1 00:58:46.219: %LINK-3-UPDOWN: Interface Async1/16, changed state to up \*Jan 1 00:58:48.215: As1/16 LCP: I CONFREQ [ACKsent] id 4 len 20 \*Jan 1 00:58:48.215: As1/16 LCP: ACCM 0x000A0000 (0x0206000A0000) \*Jan 1 00:58:48.215: As1/16 LCP: MagicNumber 0x552722A5 (0x0506552722A5) \*Jan 1 00:58:48.215: As1/16 LCP: PFC (0x0702) \*Jan 1 00:58:48.215: As1/16 LCP: ACFC (0x0802) \*Jan 1 00:58:48.215: As1/16 LCP: O CONFACK [ACKsent] id 4 len 20 \*Jan 1 00:58:48.215: As1/16 LCP: ACCM 0x000A0000 (0x0206000A0000) \*Jan 1 00:58:48.215: As1/16 LCP: MagicNumber 0x552722A5 (0x0506552722A5) \*Jan 1 00:58:48.215: As1/16 LCP: PFC (0x0702) \*Jan 1 00:58:48.215: As1/16 LCP: ACFC (0x0802) \*Jan 1 00:58:48.219: As1/16 LCP: TIMEout: State ACKsent \*Jan 1 00:58:48.219: As1/16 LCP: O CONFREQ [ACKsent] id 2 len 25 \*Jan 1 00:58:48.219: As1/16 LCP: ACCM 0x000A0000 (0x0206000A0000) \*Jan 1 00:58:48.219: As1/16 LCP: AuthProto CHAP (0x0305C22305) \*Jan 1 00:58:48.219: As1/16 LCP: MagicNumber 0x30CCCD68 (0x050630CCCD68) \*Jan 1 00:58:48.219: As1/16 LCP: PFC (0x0702) \*Jan 1 00:58:48.219: As1/16 LCP: ACFC (0x0802) \*Jan 1 00:58:48.367: As1/16 LCP: I CONFACK [ACKsent] id 2 len 25 \*Jan 1 00:58:48.367: As1/16 LCP: ACCM 0x000A0000 (0x0206000A0000) \*Jan 1 00:58:48.367: As1/16 LCP: AuthProto CHAP (0x0305C22305) \*Jan 1 00:58:48.367: As1/16 LCP: MagicNumber 0x30CCCD68 (0x050630CCCD68) \*Jan 1 00:58:48.367: As1/16 LCP: PFC (0x0702) \*Jan 1 00:58:48.367: As1/16 LCP: ACFC (0x0802) \*Jan 1 00:58:48.367: As1/16 LCP: State is Open !--- LCP negotiation is complete. \*Jan 1 00:58:48.367: As1/16 PPP: Phase is AUTHENTICATING, by this end [0 sess, 0 load] \*Jan 1 00:58:48.367: AAA/ACCT/DS0: channel=0, ds1=1, t3=0, slot=7, ds0=117444608 \*Jan 1 00:58:48.367: As1/16 CHAP: O CHALLENGE id 1 len 29 from "5400-NAS" \*Jan 1 00:58:48.495: As1/16 CHAP: I RESPONSE id 1 len 26 from "cisco" !--- Incoming CHAP response. \*Jan 1 00:58:48.495: AAA: parse name=Async1/16 idb type=10 tty=232 \*Jan 1 00:58:48.495: AAA: name=Async1/16 flags=0x11 type=4 shelf=0 slot=0 adapter=0 port=232 channel=0 \*Jan 1 00:58:48.495: AAA: parse name=Serial7/1:0 idb type=12 tty=-1 \*Jan 1 00:58:48.495: AAA: name=Serial7/1:0 flags=0x55 type=1 shelf=0 slot=7 adapter=0 port=1 channel=0

\*Jan 1 00:58:48.495: AAA/ACCT/DS0: channel=0, ds1=1, t3=0, slot=7, ds0=117444608 \*Jan 1 00:58:48.495: AAA/MEMORY: create\_user (0x63CBD608) user='cisco' ruser='NULL' port='Async1/16' rem\_addr='async/4085556170' authen\_type=CHAP service=PPP priv=1 \*Jan 1 00:58:48.495: AAA/AUTHEN/START (2776021080): port='Async1/16' list='' action=LOGIN service=PPP \*Jan 1 00:58:48.495: AAA/AUTHEN/START (2776021080): using "default" list \*Jan 1 00:58:48.495: AAA/AUTHEN/START (2776021080): Method=LOCAL \*Jan 1 00:58:48.495: AAA/AUTHEN (2776021080): status = PASS \*Jan 1 00:58:48.495: As1/16 AAA/AUTHOR/LCP: Authorize LCP \*Jan 1 00:58:48.495: As1/16 AAA/AUTHOR/LCP (3070946770): Port='Async1/16' list='' service=NET \*Jan 1 00:58:48.495: AAA/AUTHOR/LCP: As1/16 (3070946770) user='cisco' \*Jan 1 00:58:48.495: As1/16 AAA/AUTHOR/LCP (3070946770): send AV service=ppp \*Jan 1 00:58:48.495: As1/16 AAA/AUTHOR/LCP (3070946770): send AV protocol=lcp \*Jan 1 00:58:48.495: As1/16 AAA/AUTHOR/LCP (3070946770): found list "default" \*Jan 1 00:58:48.495: As1/16 AAA/AUTHOR/LCP (3070946770): Method=LOCAL \*Jan 1 00:58:48.495: As1/16 AAA/AUTHOR (3070946770): Post authorization status = PASS\_REPL \*Jan 1 00:58:48.495: As1/16 AAA/AUTHOR/LCP: Processing AV service=ppp \*Jan 1 00:58:48.495: As1/16 AAA/AUTHOR/LCP: Processing AV protocol=lcp \*Jan 1 00:58:48.495: As1/16 CHAP: O SUCCESS id 1 len 4 !--- Authentication is successful. \*Jan 1 00:58:48.495: As1/16 PPP: Phase is UP [0 sess, 0 load] \*Jan 1 00:58:48.495: As1/16 AAA/AUTHOR/FSM: (0): Can we start IPCP? \*Jan 1 00:58:48.495: As1/16 AAA/AUTHOR/FSM (3087015830): Port='Async1/16' list='' service=NET \*Jan 1 00:58:48.495: AAA/AUTHOR/FSM: As1/16 (3087015830) user='cisco' \*Jan 1 00:58:48.495: As1/16 AAA/AUTHOR/FSM (3087015830): send AV service=ppp \*Jan 1 00:58:48.495: As1/16 AAA/AUTHOR/FSM (3087015830): send AV protocol=ip \*Jan 1 00:58:48.495: As1/16 AAA/AUTHOR/FSM (3087015830): found list "default" \*Jan 1 00:58:48.495: As1/16 AAA/AUTHOR/FSM (3087015830): Method=LOCAL \*Jan 1 00:58:48.495: As1/16 AAA/AUTHOR (3087015830): Post authorization status = PASS\_REPL \*Jan 1 00:58:48.495: As1/16 AAA/AUTHOR/FSM: We can start IPCP \*Jan 1 00:58:48.495: As1/16 IPCP: O CONFREQ [Closed] id 1 len 10

!--- IPCP negotiation begins. \*Jan 1 00:58:48.495: As1/16 IPCP: Address 10.1.1.1
(0x03060A010101) \*Jan 1 00:58:48.619: As1/16 IPCP: I CONFREQ [REQsent] id 3 len 10 \*Jan 1
00:58:48.619: As1/16 IPCP: Address 0.0.0.0 (0x03060000000) \*Jan 1 00:58:48.619: As1/16
AAA/AUTHOR/IPCP: Start. Her address 0.0.0.0,

#### we want 10.1.1.3

!--- Address obtained from the Address Pool named **pool\_dialup**.

```
*Jan 1 00:58:48.619: As1/16 AAA/AUTHOR/IPCP: Processing AV service=ppp
*Jan 1 00:58:48.619: As1/16 AAA/AUTHOR/IPCP: Processing AV protocol=ip
*Jan 1 00:58:48.619: As1/16 AAA/AUTHOR/IPCP: Authorization succeeded
*Jan 1 00:58:48.619: As1/16 AAA/AUTHOR/IPCP: Done. Her address 0.0.0.0,
we want 10.1.1.3
*Jan 1 00:58:48.619: As1/16 IPCP: O CONFNAK [REQsent] id 3 len 10
*Jan 1 00:58:48.619: As1/16 IPCP: Address 10.1.1.3 (0x03060A010103)
*Jan 1 00:58:48.623: As1/16 IPCP: I CONFACK [REQsent] id 1 len 10
*Jan 1 00:58:48.623: As1/16 IPCP: Address 10.1.1.1 (0x03060A010101)
*Jan 1 00:58:48.731: As1/16 IPCP: I CONFREQ [ACKrcvd] id 4 len 10
*Jan
     1 00:58:48.731: As1/16 IPCP:
                                    Address 10.1.1.3 (0x03060A010103)
*Jan
     1 00:58:48.731: As1/16 AAA/AUTHOR/IPCP: Start. Her address 10.1.1.3,
we want 10.1.1.3
*Jan 1 00:58:48.731: As1/16 AAA/AUTHOR/IPCP (3141581943): Port='Async1/16'
list='' service=NET
*Jan 1 00:58:48.731: AAA/AUTHOR/IPCP: As1/16 (3141581943) user='cisco'
*Jan 1 00:58:48.731: As1/16 AAA/AUTHOR/IPCP (3141581943): send AV service=ppp
*Jan 1 00:58:48.731: As1/16 AAA/AUTHOR/IPCP (3141581943): send AV protocol=ip
*Jan 1 00:58:48.731: As1/16 AAA/AUTHOR/IPCP (3141581943): send AV addr*10.1.1.3
*Jan 1 00:58:48.731: As1/16 AAA/AUTHOR/IPCP (3141581943): found list "default"
*Jan 1 00:58:48.731: As1/16 AAA/AUTHOR/IPCP (3141581943): Method=LOCAL
*Jan 1 00:58:48.731: As1/16 AAA/AUTHOR (3141581943):
Post authorization status = PASS_REPL
*Jan 1 00:58:48.731: As1/16 AAA/AUTHOR/IPCP: Reject 10.1.1.3, using 10.1.1.3
*Jan
     1 00:58:48.731: As1/16 AAA/AUTHOR/IPCP: Processing AV service=ppp
     1 00:58:48.731: As1/16 AAA/AUTHOR/IPCP: Processing AV protocol=ip
*Jan
*Jan 1 00:58:48.731: As1/16 AAA/AUTHOR/IPCP: Processing AV addr*10.1.1.3
*Jan 1 00:58:48.731: As1/16 AAA/AUTHOR/IPCP: Authorization succeeded
*Jan 1 00:58:48.731: As1/16 AAA/AUTHOR/IPCP: Done.
Her address 10.1.1.3, we want 10.1.1.3
*Jan 1 00:58:48.731: As1/16 IPCP: O CONFACK [ACKrcvd] id 4 len 10
*Jan 1 00:58:48.731: As1/16 IPCP:
                                    Address 10.1.1.3 (0x03060A010103)
```

#### \*Jan 1 00:58:48.731: As1/16 IPCP: State is Open

!--- IPCP negotiation is complete. The user is now connected. \*Jan 1 00:58:48.731: AAA/ACCT/DS0: channel=0, ds1=1, t3=0, slot=7, ds0=117444608 \*Jan 1 00:58:48.731: AAA/ACCT/DS0: channel=0, ds1=1, t3=0, slot=7, ds0=117444608 \*Jan 1 00:58:48.731: AAA/ACCT/DS0: channel=0, ds1=1, t3=0, slot=7, ds0=117444608 \*Jan 1 00:58:48.731: As1/16 IPCP: Install route to 10.1.1.3 !--- A route to the client is installed in the routing table. !--- You can verify this with the show ip route command.

\*Jan 1 00:58:49.495: %LINEPROTO-5-UPDOWN: Line protocol on Interface Async1/16, changed state to up !--- Interface Async 1/16 is up.

#### Troubleshooting de Recursos

Use estes recursos para troubleshooting quando necessário:

- <u>Troubleshooting de Chamada de Modem Recebido</u> —Para Troubleshooting de Falha de Chamada Analógica
- PRI Async Modem Callin-Informações Adicionais sobre Troubleshooting de Falhas de Chamada Analógica
- <u>Troubleshooting de Chamada ISDN Recebida</u> —Para Troubleshooting de Falha de Chamada ISDN
- <u>Chamada ISDN PRI</u> —Informações adicionais sobre Troubleshooting de Falhas de Chamada ISDN
- <u>Fluxograma de Troubleshooting T1</u> —Use este fluxograma se suspeitar que o circuito T1 está com defeito.
- <u>Testes de loopback para linhas T1/56K</u> Para verificar se a porta T1 no roteador está funcionando corretamente.

### Informações Relacionadas

- Página de suporte à tecnologia de discagem e acesso
- <u>Suporte Técnico Cisco Systems</u>